# **Chapter 1 Notes**

1. To find out if your computer has a connection to another computer.

ping ip address or domain name

Example

ping 142.250.188.228

ping www.google.com

2. To find your internal IP address, open a Terminal (cmd) window and type in the following command.

### **For Windows**

#### ipconfig

## **For Linux/macOS**

#### ifconfig

3. To find your external IP address

Browse to api.ipify.org

or just search for "what is my ip address"

12.235.2.188 is LSU's external IP address

Virtual Private Network (VPN). If you're using VPN you will get a different external IP address

4. Command to compile your C program in cmd or Terminal

## For Windows cmd line command

gcc filename.c -o filename.exe -lws2\_32

- gcc is the C compiler command
- filename.c is the input C source file
- -o flag is to specify the output executable filename.exe. The default is a.out if not specified.
- -I flag is to link the library ws2\_32

## For Linux/macOS Terminal line command

gcc filename.c -o filename.exe

- gcc is the C compiler command
- filename.c is the input C source file
- -o flag is to specify the output executable filename.exe. The default is a.out if not specified.

## For Code::Blocks

Need to add the link library ws2\_32

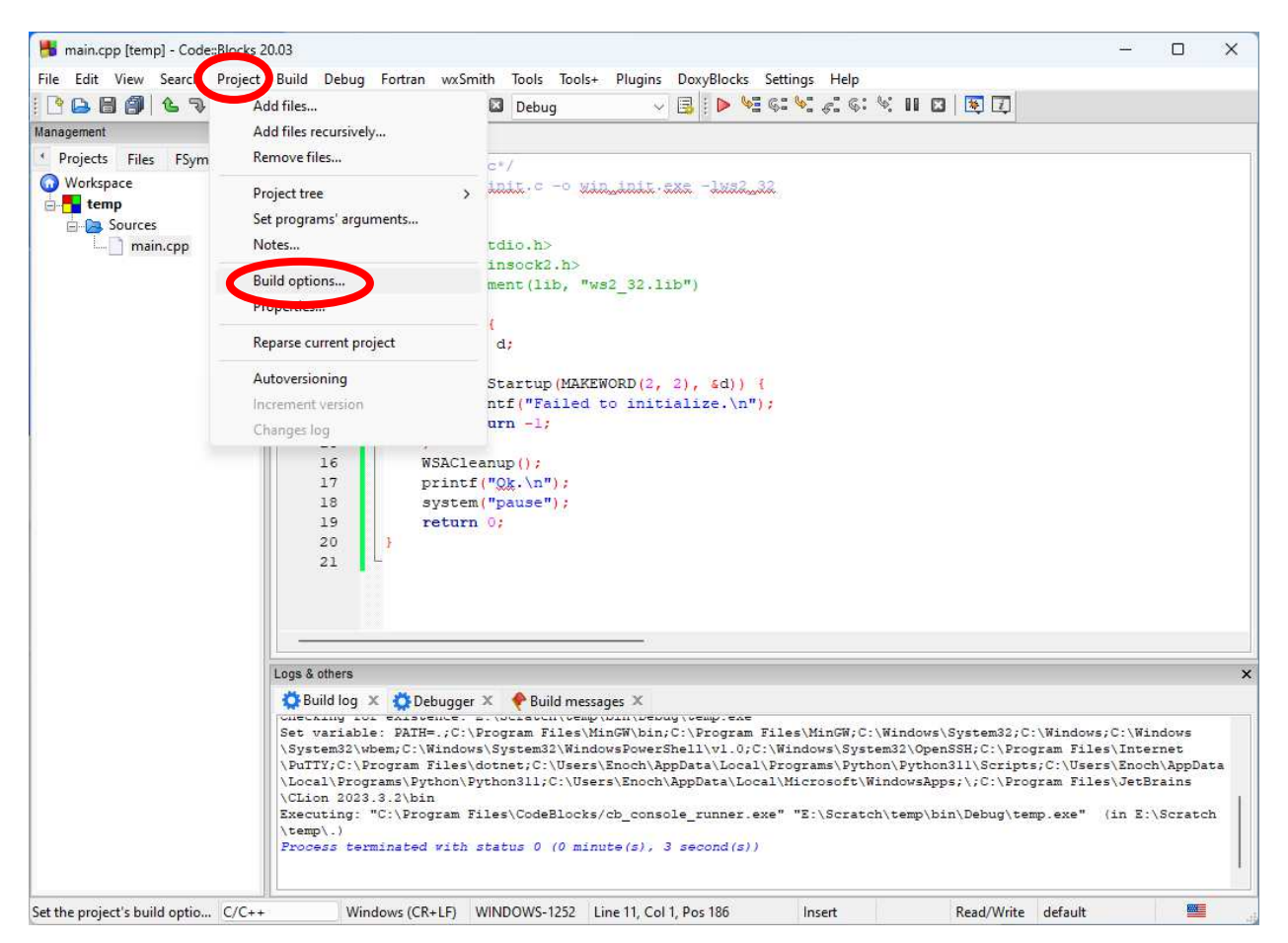

| Project build option     | ns — 🗆                                                                                           | ×      |
|--------------------------|--------------------------------------------------------------------------------------------------|--------|
| temp<br>Debug<br>Release | Selected compiler                                                                                |        |
|                          | GNU GCC Compiler                                                                                 | $\sim$ |
|                          | Compiler setting Linker settings Search directories Pre/post build steps Custom variables "Make' | •      |
|                          | Policy: Append target options to project options                                                 | ~      |
|                          | Link libraries: Other linker options:                                                            |        |
|                          | ws2_32                                                                                           |        |
|                          |                                                                                                  |        |
|                          | Add Edit   Delete Clear   Copy selected to   Linker executable: Auto detect                      |        |
| OK Cancel                |                                                                                                  |        |

# **For CLion**

Need to add

link\_libraries(ws2\_32 wsock32)

in the CMakeLists.txt file for the project

5. In the win\_list.c file, need to add the following line in the header

#include <winerror.h>

otherwise, the ERROR\_BUFFER\_OVEFLOW and ERROR\_SUCCESS constants are not defined.